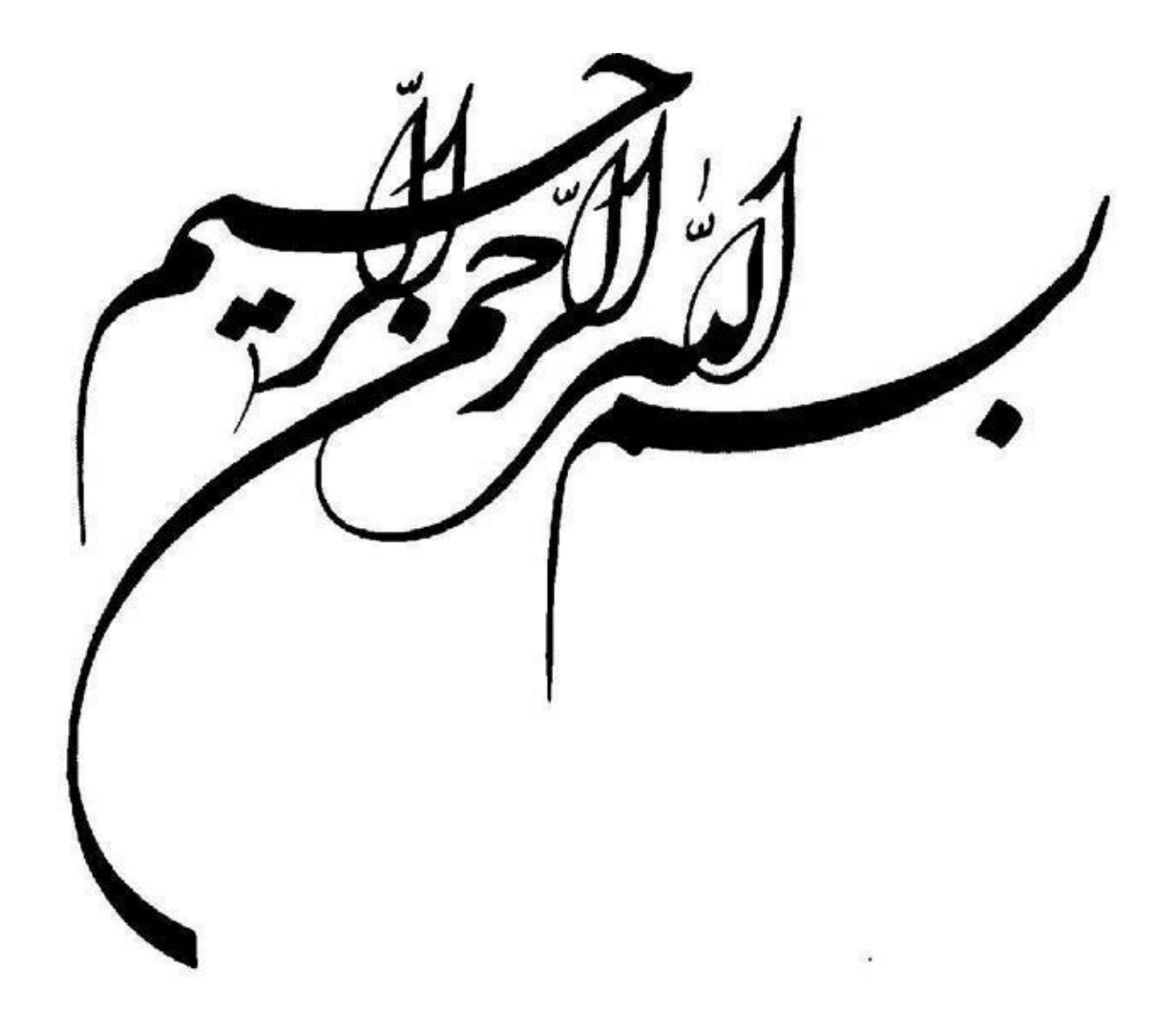

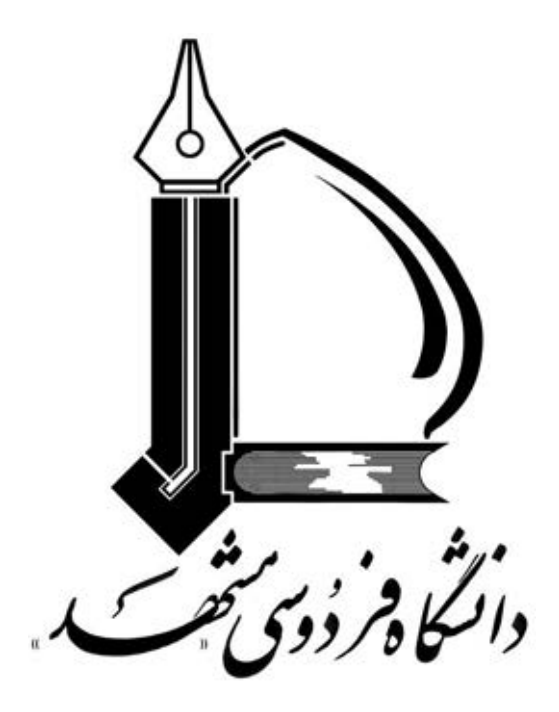

### راهنمای نرم افزار پرتال اندرویدی

دانشگاه فردوسی مشهد

تهیه و تنظیم مرکز فاوا دانشگاه

زمستان ۹۴

مقدمه :

استفاده وسیع و گسترده از دستگاه های همراه (تلفنهای هوشمند و تبلت ها) باعث گردید نسخه اولیه پرتال پویا بر روی سیستم عامل اندروید توسط مرکز فاوا دانشگاه طراحی و پیاده سازی گردد.این نسخه نرم افزارشامل بخش های از قبیل (اداری و مالی،آموزشی پژوهشی و سایر امکانات) می باشد که در ادامه هر یک توضیح داده خواهد شد. هدف از ارائه نسخه همراه پرتال، استفاده آسان و سریع از امکاناتی است که اعضاء دانشگاه ( اساتید، کارکنان و دانشجویان) بیشتر به آن احتیاج دارند. در این نسخه امکانات مورد نیاز اساتید پیش بینی شده است.

# فعال سازی نرم افزار

بعد از نصب و اجرا کردن نرم افزار صفحه ای مشابه تصویر زیر مشاهده کرده و باید نام کاربری پرتال خود و کد ملی را وارد کنید

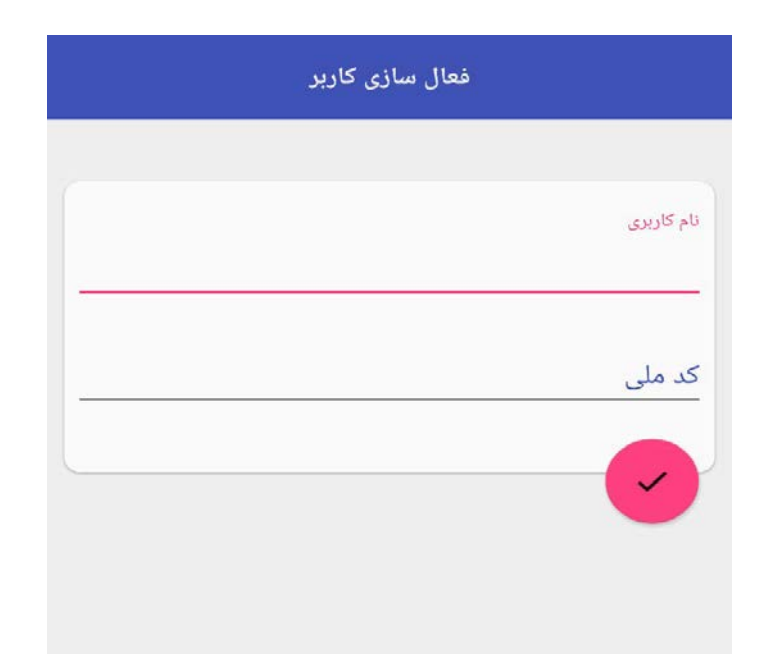

در صورت صحت اطلاعات به شما پیغام (اطلاعات شما ثبت شد)نمایش می دهد.حال شما باید به پرتال پویا خود مراجعه کنید و در قسمت آموز شی >> فعال سازی موبایل، موبایلی که نرم افزار روی آن نصب کرده اید را فعال کنید.

|           | 🔡 تدریس                                      |      |          |                 |            |       |                           |
|-----------|----------------------------------------------|------|----------|-----------------|------------|-------|---------------------------|
| - مالى    | 🔡 تحصیلات تکمیلی                             |      |          |                 |            |       |                           |
| ارى -     | ដ سابر                                       |      |          |                 |            |       |                           |
| <u>v</u>  | آموزانه                                      |      |          |                 |            |       |                           |
| San       | ارزشیابی ه <mark>ا</mark>                    |      |          |                 |            |       |                           |
| آموز      | ترفيع ساليانه                                |      |          |                 |            |       |                           |
| -         | دانشجویان تحت سرپرستی                        |      |          |                 |            |       |                           |
| هشى       | بررسی درخواست تسویه حساب                     | رديف | مدل گوشی | نسخه سيستم عامل | تاريخ      | وضعيت | ويرايش                    |
| پژ و      | دانشجوبان                                    | 1    | SM-N920C | 5.1.1           | 1394/11/10 | فعال  | غيرفعال كر،               |
| Ĺ         | خدمات استاد مشاور<br>(شاهد/ایثارگز)          | 2    | SM-N910H | 5.1.1           | 1394/11/13 | فعال  | غيرفع <mark>ال</mark> كرد |
| IdDa      | کارآموزی                                     |      |          |                 |            |       |                           |
| فناورى    | انتقال برنامه کلاسی/امتحانی به<br>تقویم کاری |      |          |                 |            |       |                           |
| G         | برنامه حضور در دانشکده                       |      |          |                 |            |       |                           |
| و اجتماعر | مدیریت اطلاعات کارگاه و دوره های<br>آموزشی   |      |          |                 |            |       |                           |
| u Sie     | وضعیت زبانها <mark>ی</mark> خارجی            |      |          |                 |            |       |                           |
| فره       | درخواست های آموزشنی<br>دانشجویان             |      |          |                 |            |       |                           |
| ير اين    | فعالا سازى موبايل                            |      |          |                 |            |       |                           |
| ور اد     | 🛚 هنئت جذب                                   |      |          |                 |            |       |                           |

در صورتی که شما گزینه غیر فعال کردن را انتخاب کنید دیگر با موبایل مورد نظر نمی توانید وارد نرم افزارشوید.

بررسی امکانات نرم افزار

۱-۱.بخش اداری و مالی

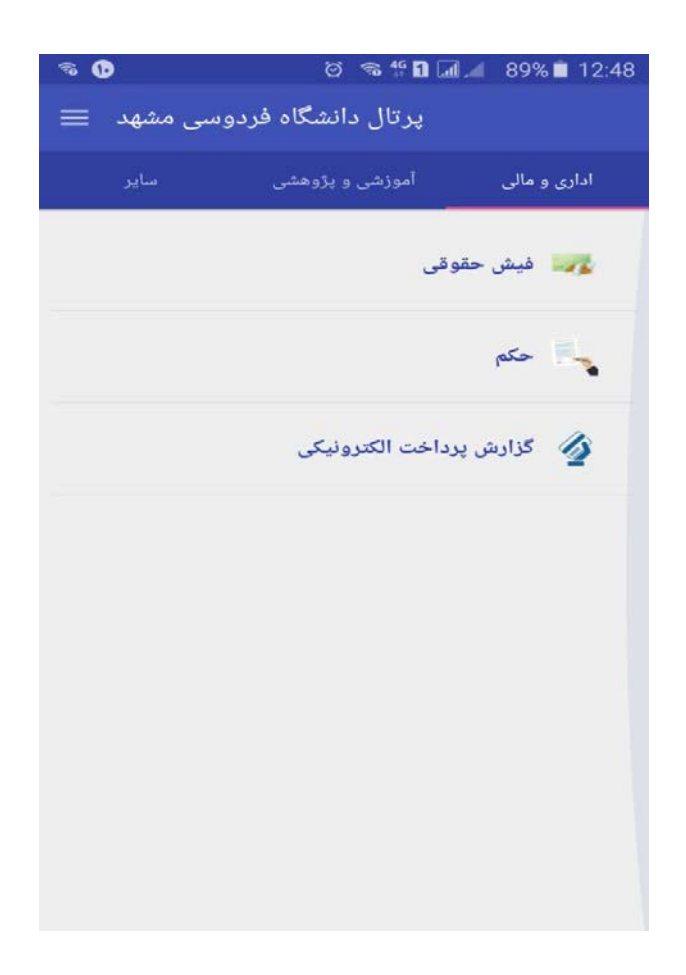

این بخش شامل سه گزینه ۱- فیش حقوقی ۲- حکم ۳- گزارش پرداخت الکترونیکی می باشد، که به اختصار هر کدام توضیح داده می شود.

• لیست فیش حقوقی

در این قسمت اطلاعات مربوط به فیش حقوقی ماهانه خود را در هر سال مشاهده می کنید.

| ÷ | ليست فيش حقوقى        |
|---|-----------------------|
|   |                       |
|   | سال: 1394             |
|   | ماه: دي               |
|   | جمع کل حقوق و مزایا : |
|   | جمع کسورات :          |
|   | خالص پرداختی :        |
|   | ييام:                 |
|   | 1304 · IL-            |
|   | ماه: آذر              |
|   | حمو کا حقوق و مذابل:  |
|   | بيع من سوي و من       |
|   | جالص بداختي:          |
|   | پيام:                 |
|   |                       |
|   | سال: 1394             |
|   | ماه: آبان             |
|   | جمع کل حقوق و مزایا : |
|   | جمع کسورات :          |
|   | خالص پرداختی :        |
|   | پيام:                 |

• احکام کارگزینی

در این قسمت لیست احکام کارگزینی خود را مشاهده می کنید که همانطور که در تصویر زیر مشاهده می شود اطلاعاتی شامل (شماره حکم،نوع حکم،تاریخ اجرای حکم و تاریخ صدور حکم) را نمایش می دهد. نسخه حکم مربوط به احکام اصلاحی است و بیشتر در سامانه کارگزینی کاربرد دارد، همیشه آخرین حکم، حکم موثر در پرداخت حقوق می باشد.

| ÷       | لیست احکام کارگزینی     |
|---------|-------------------------|
| <u></u> |                         |
|         | شماره حکم : 251244      |
|         | نسخه: 2                 |
|         | نوع حکم : ترفيع - ترفيع |
|         | تاريخ اجرا : 1394/02/23 |
|         | تاريخ صدور : 1394/10/23 |
|         |                         |
|         | شماره حکم : 251244      |
|         | نسخه : 1                |
|         | نوع حکم : ترفيع - ترفيع |
|         | تاريخ اجرا: 1394/02/23  |
|         | تاريخ صدور : 1394/03/25 |

#### • گردش حساب خدمات دانشگاه

لیست گردش حساب خدمات دانشگاه دراین بخش قابل رویت می باشد.همانطور که مشاهده می کنید هرقسمت در لیست شامل رنگ متفاوتی است که هر رنگ مفهوم خاصی دارد به عنوان مثال: رنگ ایه مفهوم برداشت از حساب رنگ ایه مفهوم واریز به حساب

رنگ 💻 به مفهوم استرداد وجه از حساب می باشد.

| ÷                 | گردش حساب                                                           |
|-------------------|---------------------------------------------------------------------|
| 6                 |                                                                     |
|                   | رديف: 1                                                             |
|                   | شماره تراکنش : 7304647                                              |
|                   | نوع تراکنش : برداشت                                                 |
|                   | ميلغ : 4500 ريال                                                    |
|                   | <b>علت پرداخت :</b> غذاخوری زیتون                                   |
|                   | زمان تراكنش : 1394/10/13 11:52:49 زمان تراكنش                       |
|                   | <b>توضيحات :</b> هزينه استفاده از سلف زيتون                         |
|                   |                                                                     |
|                   | رديف: 6                                                             |
|                   | شماره تراکنش : 7071467                                              |
|                   | نوع تراکنشی: واریز                                                  |
|                   | مبلغ: 150000 ريال                                                   |
| سهای اوقات فراغت، | علت پرداخت : خدمات دانشگاه(استخر، غذاخوری زیتون، کلا<br>کتابخانه و) |
|                   | زمان تراکنش :  1394/09/14 14:17:48                                  |
|                   | توضيحات :                                                           |
|                   |                                                                     |
|                   | رديف : 3                                                            |
|                   | شماره تراكنش : 7295889                                              |
|                   | <b>نوع تراکنش :</b> استرداد وجه                                     |
|                   | <b>مبلغ : 42000</b> ريال                                            |
|                   | <b>علت پرداخت :</b> برگشت تراکنش شماره 7071602                      |
|                   | 1. 100.010                                                          |

۲-۱.بخش آموزشی و پژوهشی

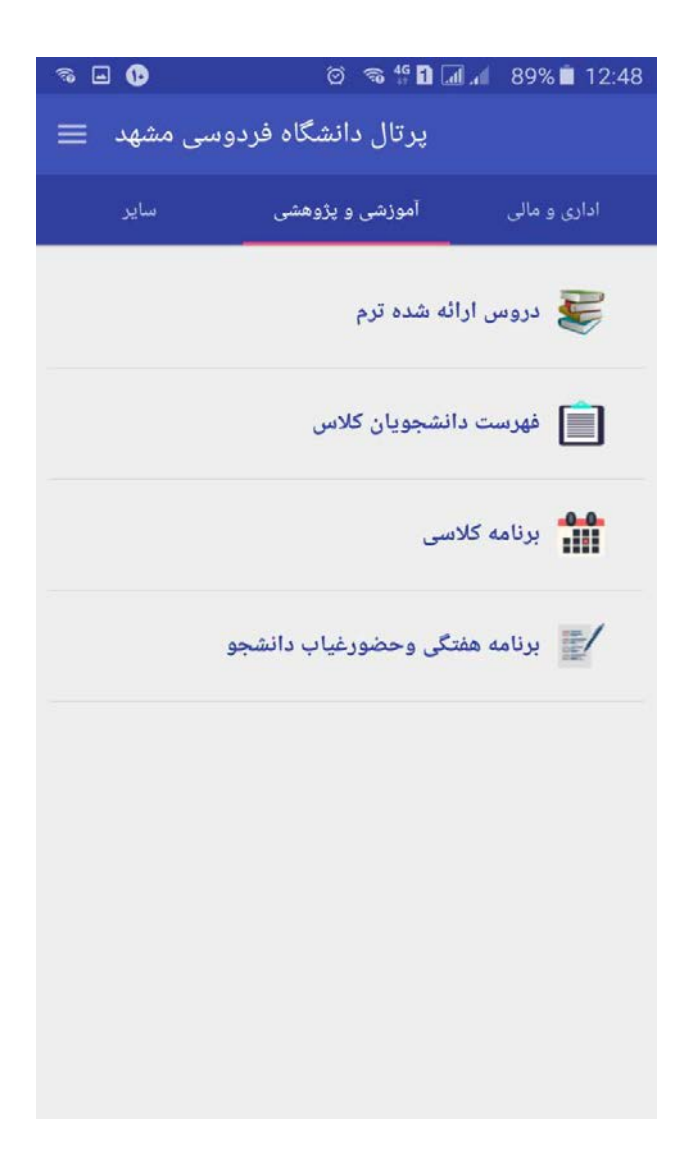

• لیست دروس ارائه شده ترم

| ≈ <b>⊡ (6</b> | 😇 👒 f 🖬 📶 🔎 88% 🗎 12:50                |
|---------------|----------------------------------------|
| کده           | دروس ارائه شده ترم -> انتخاب دانش      |
|               | آموزشکده کشاورزی شیروان                |
|               | ادبیات و علوم انسانی                   |
|               | الهیات و معارف اسلامی                  |
|               | پردیس دانشگاهی                         |
|               | پژوهشکده علوم گیاهی                    |
|               | پژوهشکده فناوری زیستی                  |
|               | پژوهشکده مطالعات اسلامی در علوم انسانی |
|               | تربیت بدنی و علوم ورزشی                |
|               | دامپزشکی                               |
|               | علوم                                   |
|               | علوم اداری و اقتصادی                   |
|               | علوم تربیتی و روانشناسی                |
|               | علوم ریاضی                             |
|               | کالج دانشگاه                           |

همانطور که در تصویر بالا مشاهده می کنید لیست دروس ارائه شده در ترم جاری مشاهده می شود که با انتخاب هر یک از آنها وارد صفحه ای مشابه تصویر زیر می شوید

| ≈ <b>.</b> •                    | 🎯 🤝 👯 🖬 📶 📶 88% 🗎 12:50              |
|---------------------------------|--------------------------------------|
| <ul> <li>انتخاب گروہ</li> </ul> | دروس ارائه شده ترم -> دانشکده علوم - |
|                                 | همه گروهای آموزشی                    |
|                                 | زمين شناسي                           |
|                                 | زيست شناسي                           |
|                                 | شيمي                                 |
|                                 | فيزيك                                |
|                                 | مشترك - علوم پايه                    |
|                                 |                                      |
|                                 |                                      |

در این صفحه شما باید گروه مورد نظر را انتخاب کرده و پس از انتخاب، لیست دروس ارائه شده در آن گروه قابل رویت می باشد. بطور مثال اگر شما گروه فیزیک را انتخاب کرده باشید صفحه ای مشابه تصویر زیر مشاهده می کنید

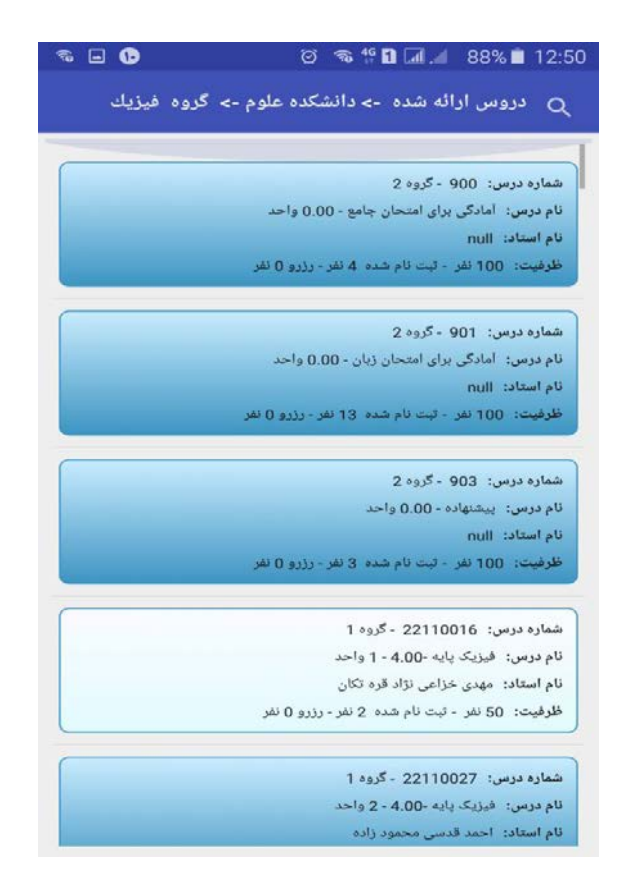

همچنین شما می توانید از امکان جستجو در بالای صفحه (کادر قرمز رنگ) که در تصویر زیر مشاهده می کنید استفاده کرده و گزینه مورد نظر را در لیست جستجو کنید.

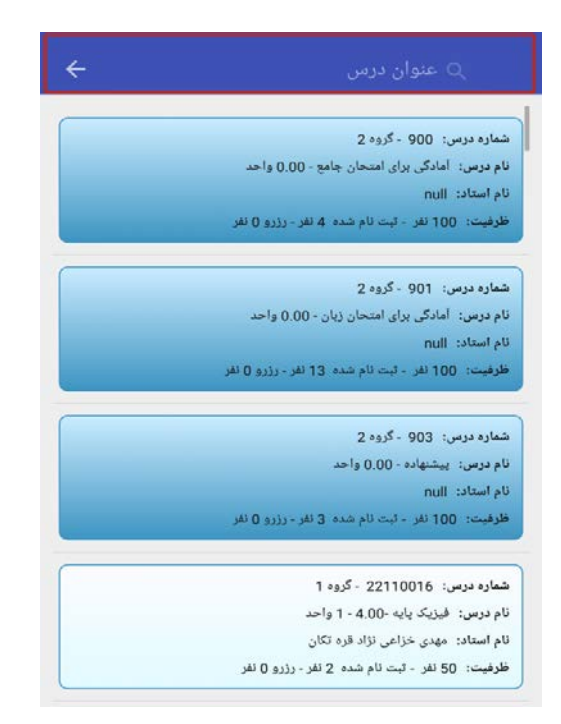

• فهرست دانشجویان کلاس

| ≈ <b>⊡</b> 0 | ම 🕫 👯 🖬 📶 📶 88% 🛢 12:50                   |
|--------------|-------------------------------------------|
| ÷            | سال تحصیلی 1394 -1395 نیمسال دوم          |
| 1            | رديف: 1                                   |
|              | شماره درس : 37723038                      |
|              | گروہ: 200                                 |
|              | نام درس : مدیریت دانش                     |
|              | واحد: 2.00                                |
|              | رديف : 2                                  |
|              | شماره درس : 37723107                      |
|              | گروہ: 200                                 |
|              | <b>نام درس :</b> برنامه ریزی منابع سازمان |
|              | واحد : 2.00                               |
|              | رديف : 3                                  |
|              | شماره درس : 93151065                      |
|              | گروه: 1                                   |
|              | <b>نام درس :</b> وب معنایی                |
|              | واحد: 3.00                                |
|              |                                           |
|              | ترم بعد ترم قبل                           |

لیست دروسی که در نیمسال تحصیلی جاری ارائه شده است مشابه تصویر بالا قابل رویت می باشد که با انتخاب هر یک می توانید فهرست دانشجویان در آن کلاس را مشاهده کنید به طور مثال تصویر زیر فهرست دانشجویان درس 'مدیریت دانش' را نمایش می دهد.

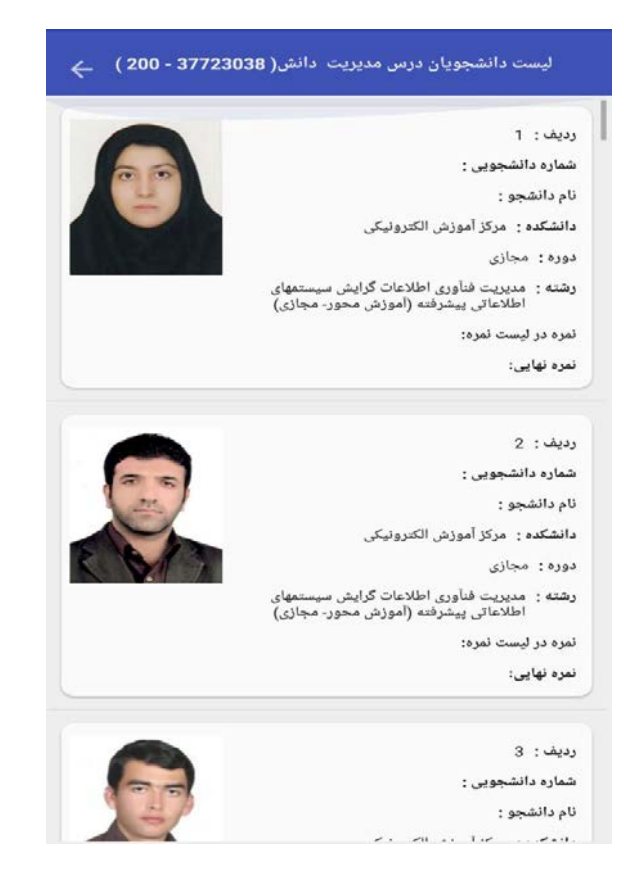

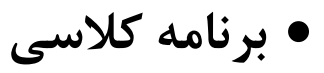

| 🤋 🖬 🚯          | ) 🗇 🔏 🚏 🖬 🗐 🖉 88% 🗎 12:51                       |
|----------------|-------------------------------------------------|
| <del>с</del> р | برنامه درسی سال تحصیلی 1394 -1395 نیمسال دو     |
|                |                                                 |
|                | رديف: 1                                         |
|                | شماره درس : 37723038                            |
|                | نام درس : مدیریت دانش                           |
|                | گروہ: 200                                       |
|                | واحد: 2.00                                      |
|                | <b>جلسه اول</b> : روز دوشنبه ساعت 18 مدت 0 کلاس |
|                | جلسه دوم:                                       |
|                | جلسه سوم:                                       |
|                | جلسه چهارم:                                     |
|                | امتحان: روز دهم ساعت 14 مدت 0 کلاس 0            |
|                | توضيحات :                                       |
|                |                                                 |
|                | رديف: 2                                         |
|                | شماره درس : 37723107                            |
|                | نام درس : برنامه ریزی منابع سازمان              |
|                | گروه: 200                                       |
|                | واحد : 2.00                                     |
|                | جلسه اول: روز یکشنبه ساعت 16 مدت 0 کلاس         |
|                | جلسه دوم:                                       |
|                | حلسه سەم:                                       |
|                | ترم بعد ترم قبل                                 |

همان طور که در تصویر بالا مشاهده می کنید در این صفحه برنامه درسی نیم سال جاری نمایش داده میشود و شما می توانید برنامه درسی ترم قبل و بعد را هم مشاهده نمایید.

#### برنامه هفتگی و حضورغیاب دانشجو

| ଲ 🗉 🕟        |                  | 0 🕯          | \$° 🗋 🗔 .4             | 88%          | 12:51  |
|--------------|------------------|--------------|------------------------|--------------|--------|
| ÷            | ى                | برنامه هفتگ  |                        |              |        |
| ينج شنبه جمع | چهارشنبه         | سه شنپه      | دوشنبه                 | یک شنبه      | شنبه   |
| 1            | 10               | 12 d Z and   |                        |              |        |
|              | 18               | 10 16        |                        |              |        |
|              |                  |              | 377231                 | ، درس : 07   | شماره  |
|              |                  | مان          | ریزی منابع ساز         | س : برنامه   | نام در |
|              |                  |              |                        | 200 :        | گروه   |
| 2            |                  |              |                        | 2.00 :       | واحد   |
|              |                  |              | ىتە                    | جلسه : هر هه | نوع .  |
|              |                  |              |                        | :            | مكان   |
|              |                  | ت 0 کلاس 0   | ، ساعت 8 مدت           | ان: روزدوه   | امتحا  |
| ، نمایید.    | elc.um.ad مراجعا | به سایت c.ir | اطلاعات بيشتر          | حات: جهت     | توضي   |
|              | 10               | 17.46        |                        |              |        |
|              | 10               | 0 10 02 0    |                        |              |        |
|              |                  |              | 931510                 | ، درس : 65   | شماره  |
|              |                  |              | نايى                   | س: وب مع     | نام در |
|              |                  |              |                        | 1:           | کروہ   |
|              |                  |              |                        | 3.00 :       | واحد   |
|              |                  |              | 4.7                    | جلسه : هر هه | نوع -  |
| 312          | طبقه دوم ->گلاس  | سى ->سالن A  | -دانشگده مهند <i>س</i> | : پردیس 1-:  | مكان   |
|              | 0                | ، 180 كلاس   | م ساعت 8 مدت           | ان: روزیکم   | امتح   |
|              |                  |              |                        | حات :        | توضيا  |

در قسمت برنامه هفتگی روز جاری به طور خودکار توسط سیستم انتخاب می شود و شما می توانید روز مورد نظر را انتخاب و برنامه درسی آن روز را مشاهده کنید. همچنین با انتخاب درس مورد نظر صفحه حضورغیاب را مشاهده خواهید نمود. مشابه تصویر زیر:

| ≈ <b>⊑ 10</b>   |                 | ତ କ            | i <sup>6</sup> 🖬 📶 🦽   | 88% 🔳       | 12:53 |
|-----------------|-----------------|----------------|------------------------|-------------|-------|
| ÷               |                 |                |                        |             |       |
| أتيت بيتابه خمه | چهارشنبه        | and an         | دوشنبه                 |             | شنوه  |
| 1               |                 | حضور غياب      |                        |             | 1     |
|                 | ازمان           | ، ریزی منابع س | برنامه                 |             |       |
|                 | 1393            | دي             | 9                      |             | 1     |
|                 | 1394            | بھمن           | 10                     |             | 1     |
|                 | 1395            | اسفند          | 11                     |             |       |
|                 |                 |                | 🔻 عادي                 | ه برگزاری : | نحو   |
|                 |                 |                | تئورى                  | کلاس : 🔻    | نوع   |
|                 |                 |                | 16                     | ىاغت : 👻    | از س  |
|                 |                 |                | 2                      | ىدت: 🔻      | به ،  |
|                 | نصراف           |                | تاييد                  |             |       |
| 312 .           | لېقه دوم ->کلاس | سی حسالن ۸ ط   | -دانشکده مهند <i>ه</i> | : پردیس 1-: | مكان  |
| -               |                 | - 180 كلاس 0   | م ساعت 8 مدن           | ان: روزیکم  | امتخ  |
| 1               |                 |                |                        | : 05        | لوضي  |

تاریخ ذکر شده در این صفحه، به طور خودکار تاریخ روز جاری می باشد و شما می توانید به صورت دستی نیز این تاریخ را تغییر دهید و لیست حضور غیاب جلسات گذشته را مشاهده کنید و پس از زدن دکمه تایید، لیست دانشجویان کلاس را مشابه تصویر زیر مشاهده نمایید.

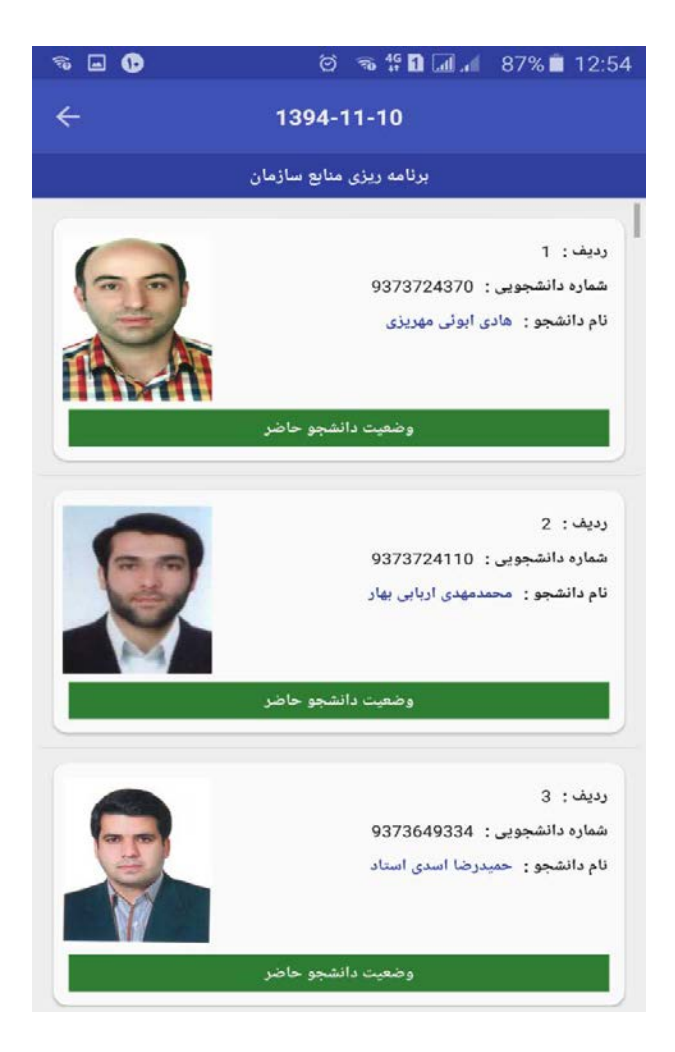

وضعیت دانشجویان در این لیست به طور پیش فرض حاضر میباشد شما میتوانید با انتخاب شخص مورد نظر وضعیت شخص را به غایب تغییر دهید.

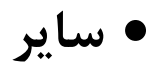

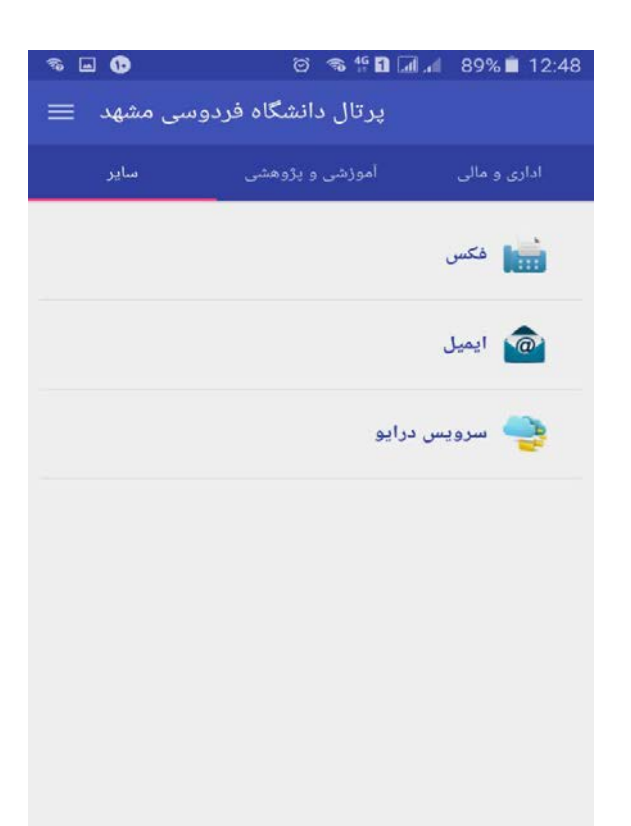

## امکانات این قسمت در حال پیاده سازی می باشد.

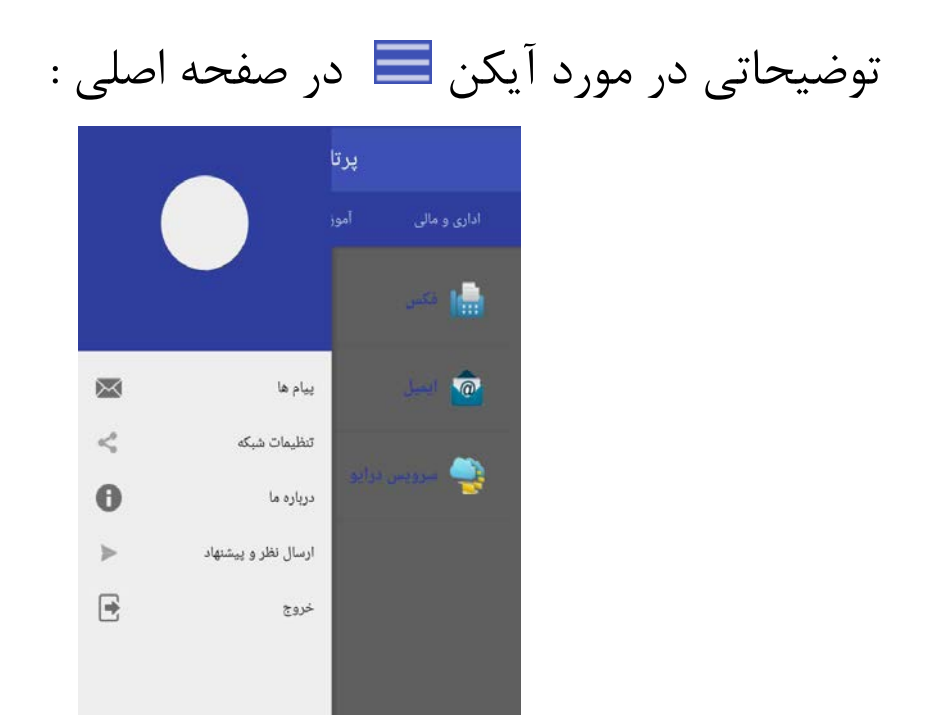

#### • پيام ها

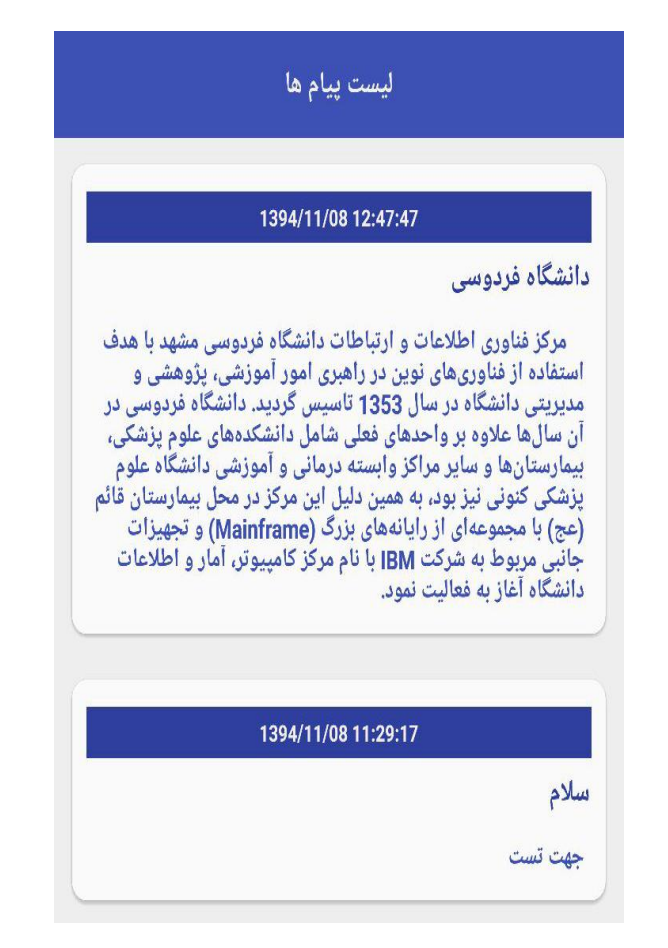

در این صفحه لیست پیام های دریافت شده از سمت دانشگاه نمایش داده می شود.

• تنطيمات شبكه

| سی مشهد 🗉 | پرتال دانشگاه فردوه |                   |
|-----------|---------------------|-------------------|
|           |                     |                   |
|           | قى                  | 🙀 فیش حقو         |
|           | تنظيمات شبكه        |                   |
|           | hotspot             | فعال سازی خودکار  |
|           | i                   | کلمه عبور notspot |
|           | تاييد انصراف        |                   |
|           |                     |                   |

در این صفحه تنظیمات شبکه انجام می شود.اگر شما کلمه عبور hotspot را وارد کرده و تیک داخل پنجره را فعال کنید به طور خودکار در داخل دانشگاه به شبکه وصل می شوید. علاوه بر سرویس های استفاده شده در این نرم افزار دو سرویس دیگر در اختیار اساتید محترم قرار داده شده که به شرح آن می پردازیم

سرویس notification: از این سرویس در قسمت پیام ها استفاده شده است. دریافت و نمایش پیام های ارسالی از سمت دانشگاه به عهده این سرویس می باشد.

سرویس وصل شدن خودکار به اینترنت: اگر شما در داخل دانشگاه باشید این سرویس به طور خودکار به وایرلس FUM متصل شده و اگر در قسمت تنظیمات شبکه رمزhotspot رو مشخص کرده و تیک داخل صفحه را فعال کرده باشید به طور خودکار به اینترنت وصل می شوید